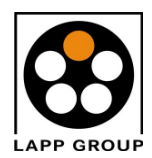

gültig ab :

### Anleitung für EPLAN - User für die Benutzung der Beschriftungssoftware FLEXIMARK®

#### Nutzen von FLEXIMARK<sup>®</sup>

FLEXIMARK<sup>®</sup> ermöglicht es Ihnen beliebige Beschriftungsetiketten zu erzeugen. Der Nutzen liegt darin, dass der EPLAN - Planer die Daten im Planungsbüro erzeugt. Der Schaltschrankbauer nutzt diese Daten und trifft die Entscheidung, wie die Daten aufbereitet werden. Damit entfallen lästige Verständigungsprobleme zwischen Planer und Schaltschrankbauer.

#### Diese Anleitung besteht aus drei Abschnitten:

- 1. Installation der FLEXIMARK<sup>®</sup>- Schnittstelle in EPLAN 5.70 International
- 2. Benutzung der Schnittstelle für die Beschriftung von Betriebsmitteln, Klemmen, Kabeln, SPS, Adern und Verdrahtungsbezeichnungen
- 3. Verarbeitung der Daten in FLEXIMARK<sup>®</sup>

### 1. Installation der FLEXIMARK<sup>®</sup>- Schnittstelle

Für die Installation benötigen sie die originale Programm-CD von EPLAN 5.70 International. Legen sie diese in das CD-Laufwerk ein. Sollte die CD automatisch die Installationsroutine starten, so klicken sie bitte auf "Abbrechen". Öffnen sie den WINDOWS-Explorer. Die für die Installation benötigten Dateien finden sie im Verzeichnis >>LW<<:\SERVICE\ADDON\FLEXIMARK<sup>®</sup>. LW steht für den Laufwerksbuchstaben des CD-Laufwerkes (hier: D).

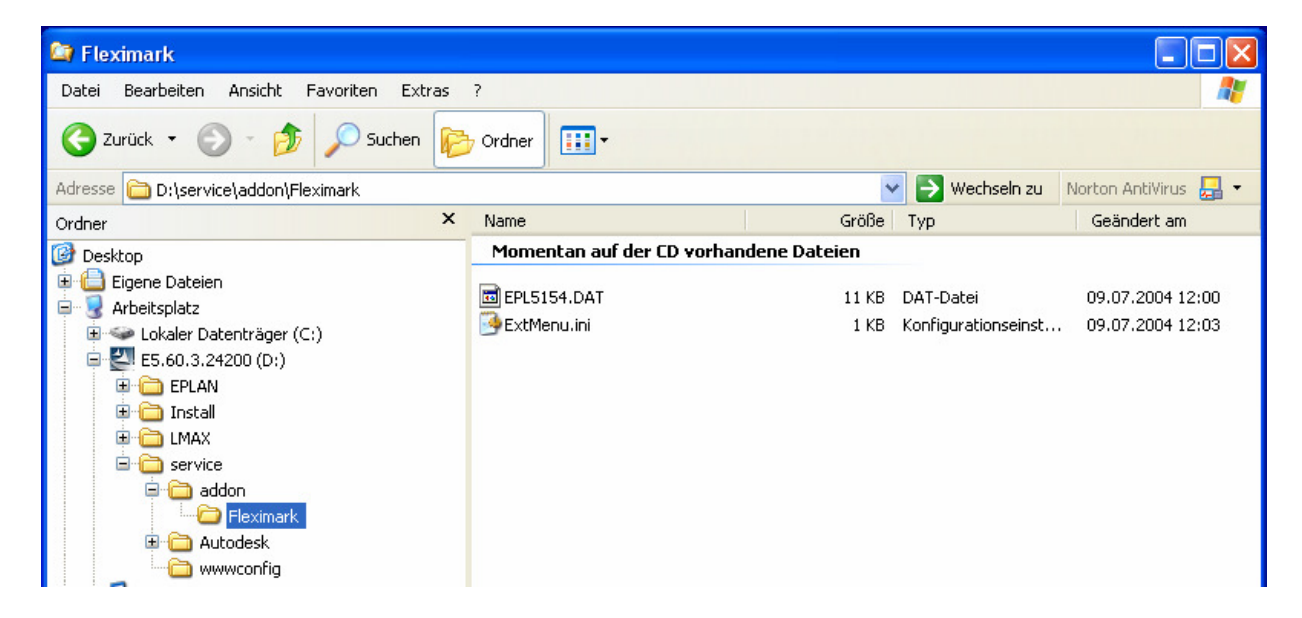

Es handelt sich um die Dateien EPL5154.DAT und EXTMENU.INI.

| ausgearbeitet von: | Blatt 1 von 6 |
|--------------------|---------------|
| PD-3P. C. Luiz     |               |

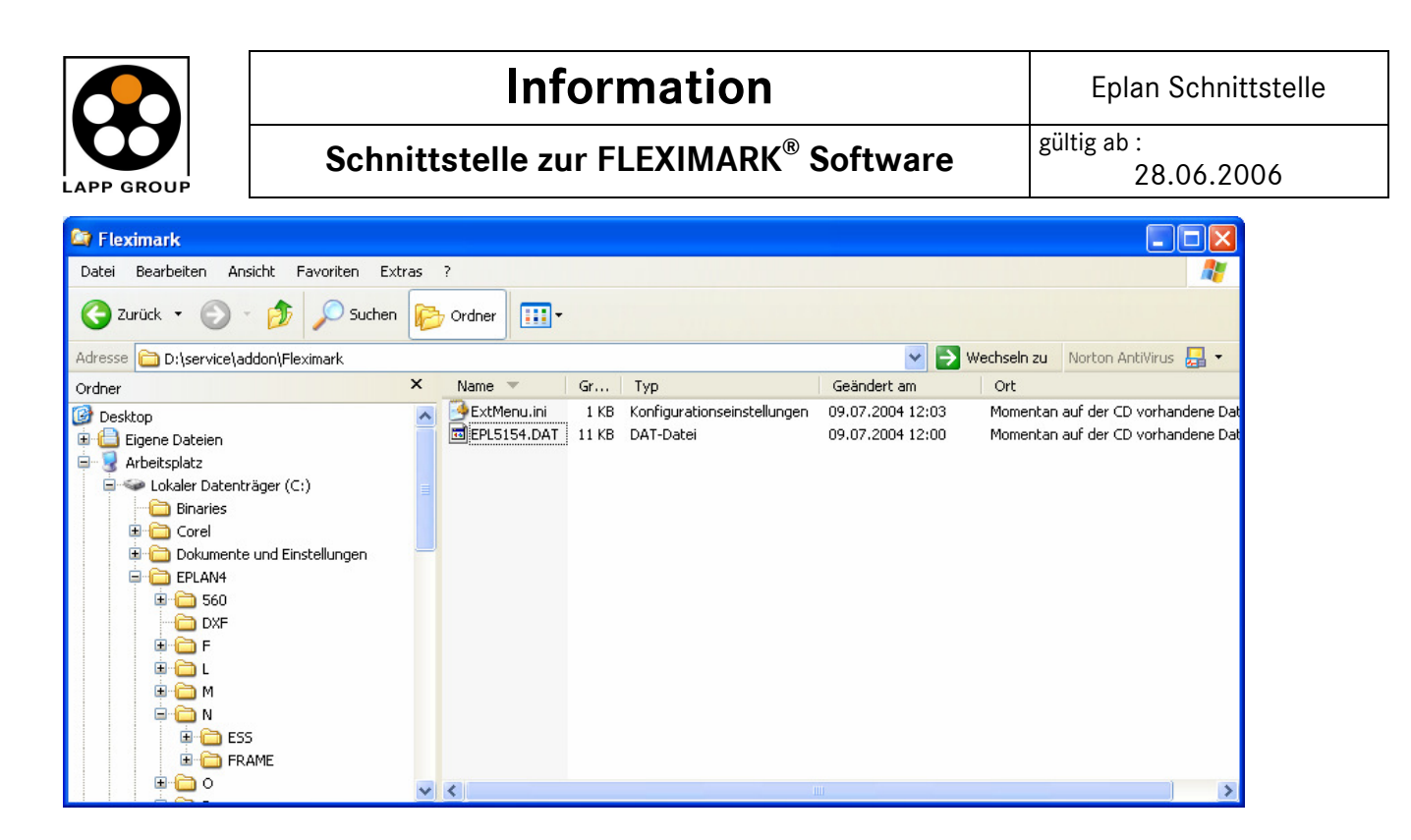

Kopieren sie die Datei EXTMENU.INI in das Verzeichnis C:\EPLAN4\570 und die Datei EPL5154.DAT in das Verzeichnis C:\EPLAN4\N\>>KDK<<. KDK steht für ihre Kundenkennung (hier: FRAME). Sind sie sich nicht sicher, welches Unterverzeichnis für ihre Kundenkennung steht, so kopieren sie die Datei EPL5154.DAT einfach in jedes Unterverzeichnis von \EPLAN4\N. Schließen sie den Explorer wieder. Die Installation ist abgeschlossen.

#### 2. Benutzung der Schnittstelle in EPLAN 5.70 International

Starten sie EPLAN 5.70 International. Im Menü "Beschriftung" finden sie den neu installierten

| 🧏 EPLAN 5.60 - C:\\FR       | AME\DEMO2                                                                                                   | _D             |                                                                                            |              |
|-----------------------------|----------------------------------------------------------------------------------------------------|----------------|--------------------------------------------------------------------------------------------|--------------|
| Projekt Generierung Artikel | Beschriftung                                                                                                | Datenaustausch | Dienstprogramme                                                                            | Ansich       |
| 🕋 🌇 🏧 🥵 🖏 📲                 | ∭ <u>S</u> tandard<br><u>A</u> lternativ                                                                    |                | <b>B</b>   <b>B</b>   <b>A</b>                                                             | <b>#</b> / E |
|                             | <u>M</u> urr-ACS<br>Phoenix<br>Sp <u>r</u> echer<br><u>W</u> AGO<br>W <u>e</u> idmülle<br>Wieland<br>Partex | + Schuh<br>r   | 75                                                                                         |              |
|                             | <u>F</u> lexiMark                                                                                           | Soft 🔸         | <u>B</u> etriebsmittel<br>Klemmen<br>SPS<br>K <u>a</u> bel<br>A <u>d</u> er<br>Verdrahtung |              |

| ausgearbeitet von: |               |
|--------------------|---------------|
| PD-SP: C. Lutz     | Blatt 2 von 6 |

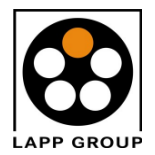

Schnittstelle zur FLEXIMARK<sup>®</sup> Software

Menüpunkt "FLEXIMARK<sup>®</sup> Soft". Je nach Aufgabenstellung können sie Datendateien für Betriebsmittel, Klemmen, Kabel, SPS, Adern oder Verdrahtung erzeugen.

Die Handhabung ist denkbar einfach. Wählen sie den gewünschten Untermenüpunkt aus (hier: Betriebsmittel). Es wird eine Datei mit den verfügbaren Daten generiert. Die erzeugte Datei wird im Projektverzeichnis (hier: C:\EPLAN4\P\FRAME\DEMO\_2.P\DEMO\_2.BMK) abgelegt. Der Dateiname setzt sich zusammen aus dem Projektnamen und einer Dateierweiterung (Extension), die sich aus dem zuvor gewählten Menüpunkt ergibt. Folgende Extensions werden unterschieden:

| Betriebsmittel | .BMK |
|----------------|------|
| Klemmen        | .KLM |
| Kabel          | .KLB |
| SPS            | .SPS |
| Ader           | .ADR |
| Verdrahtung    | .VDR |

Der große Vorteil in der Handhabung liegt darin, dass sie keinerlei Einstellungen in den EPLAN-Parametern vornehmen müssen. Die Selektion der Daten und die Zusammenstellung erfolgt in FLEXIMARK<sup>®</sup>.

### 3. Verarbeitung der Daten in FLEXIMARK<sup>®</sup>

Grundsätzlich gehen sie folgendermaßen vor. Sie wählen die zu importierende Datei. Dann bereiten sie den Inhalt durch Selektieren und Filtern der Daten auf. Anschließend wählen sie ein Etikett für die Ausgabe. Dann wird eine Schablone ausgewählt oder erstellt. Die Schablone ist das Layout für das Etikett (also welche Information wo steht). Danach werden die Etiketten bedruckt. Die Handhabung von FLEXIMARK<sup>®</sup> Soft wird an Hand einer Datei mit Betriebsmittelkennzeichen dargelegt. Grundsätzlich gilt das Vorgehen auch für die anderen Komponenten Klemmen, Kabel, SPS, Adern und Verbindungen. Öffnen sie FLEXIMARK<sup>®</sup> Soft.

| 🚔 F    | LEXIMARK S | oft      |            |        |         |         |          |         |        |   |     |                                                                                                   |            |
|--------|------------|----------|------------|--------|---------|---------|----------|---------|--------|---|-----|---------------------------------------------------------------------------------------------------|------------|
| Datei  | Bearbeiten | Einfügen | Aufstellen | Format | Ansicht | Tabelle | Optionen | Fenster | Hilfe  |   |     |                                                                                                   |            |
|        | 🍰 🔠 🔜      | D (      |            | *1     |         | n I.a [ | K        | 44 4    | → +> > | 1 |     | 13<br>2<br>2<br>2<br>2<br>2<br>2<br>2<br>2<br>2<br>2<br>2<br>2<br>2<br>2<br>2<br>2<br>2<br>2<br>2 | î 🔍        |
|        |            |          |            | 2      | E       | 1 I     |          |         | r E    |   | ≡ Ⅲ | -                                                                                                 | <b>%</b> T |
|        |            |          |            |        |         |         |          |         |        |   |     |                                                                                                   |            |
| 1      |            |          |            |        |         |         |          |         |        |   |     |                                                                                                   |            |
| $\geq$ |            |          |            |        |         |         |          |         |        |   |     |                                                                                                   |            |
|        |            |          |            |        |         |         |          |         |        |   |     |                                                                                                   |            |

In der Bearbeitungsleiste finden sie rechts oben den Button mit dem roten EPLAN5-Logo. Um Daten zu importieren klicken sie auf den Button. Sie können den EPLAN-Import auch wahlweise die Funktion "Marking Data von EPLAN importieren" aus dem Menü "Datei" starten. Dies gilt für alle im Folgenden beschriebenen Funktionen. Sämtliche Funktionen können auch wahlweise über die entsprechenden Menüs gestartet werden.

| ausgearbeitet von: |               |
|--------------------|---------------|
| PD-SP: C. Lutz     | Blatt 3 von 6 |

| LAPP GROUP |  |
|------------|--|

## Information

Schnittstelle zur FLEXIMARK<sup>®</sup> Software

| Marking Data v       | on E-Plan impoi                            | rtieren            |                                                                                                    | ? 🛛        |
|----------------------|--------------------------------------------|--------------------|----------------------------------------------------------------------------------------------------|------------|
| Suchen in:           | 🗀 Demo2_d.p                                |                    | 🖃 🍎 🗈 🕂                                                                                                | -          |
| 📁<br>Recent          | 560News_D.pd<br>5154ADR.ADR<br>5154BMK.BMK | lf                 | DEMO2_D.BMK<br>DEMO2_D.KBL<br>DEMO2_D.KLM                                                              | KABEL.DAT  |
|                      | 5154KBL.KBL<br>5154KLM.KLM<br>5154SPS.SPS  |                    | DEMO2_D.SPS     DEMO2_D.VDR     DEMO2_D.VDR     DEMO2_D_DRAUFSICHT.JPG     DEMO2_D_ICICICICICICICICICI | KABEL.KAF  |
| Eigene Dateien       | ANLAGE.DAT                                 |                    | DEMO2_D_ISO,JPG<br>DEMO2_D_SEITENANSICHT.JPG<br>EDOC_PRJ.CUM<br>EIN_ORT.DAT                            | KPLOT.IDX  |
|                      | BMLEPL.ASC                                 | 1                  | EIN_ORT.IDX<br>EEPLO021.KL1<br>EPLO021.KL2                                                             | LIEFER.ASC |
| Arbeitspiatz         | <                                          |                    |                                                                                                    | 2          |
|                      | Dateiname:                                 | DEMO2_D.BMK        | <b>_</b>                                                                                               | Öffnen     |
| Netzwerkumgeb<br>ung | Dateityp:                                  | Alle Dateien (*.*) | uitzt öffnen                                                                                           | Abbrechen  |

Stellen sie bei "Suchen in" das gewünschte EPLAN-Projektverzeichnis (hier: DEMO2\_D.P) ein. Markieren sie die gewünschte Datei (hier: DEMO2\_D.BMK) und klicken sie auf "Öffnen".

| Order Bordern Kunder Former Ander Former Ander Forme                                                                                                    | 岸 FL    | EXIMARK    |                 |                    |                     |              |                             |                |       |                        |              | _ ð 🗙    |
|----------------------------------------------------------------------------------------------------|---------|------------|-----------------|--------------------|---------------------|--------------|-----------------------------|----------------|-------|------------------------|--------------|----------|
| Image: Section Control       Image: Section Control       Image: Section Contro       Image: Section Control       Im                                                                                                    | Datei   | Bearbeiter | n Einfügen Aufs | stellen Format Ans | icht Tabelle Option | en Fenster H | lilfe                       |                |       |                        |              |          |
| Image of the second second s                                                                                                    | 188 A   |            | DA A            |                    | 🕨 🔪 1 n 📶 🛛 🕨       | 4 44 4 1     |                             | · And 1 Ame    | 2 3 7 |                        |              |          |
| Image: Sector 20 cm       Image: Sector 20 cm       Image: Sector 20 cm<                                                                                                    |         |            |                 |                    |                     |              |                             | X- 6           |       | 1                      |              |          |
| $ \begin{array}{c c c c c c c c c c c c c c c c c c c $                                                                                                    |         |            |                 | ¥ ¥                | ΠΙΓ                 |              | 1 🖃 🔛 🔳                     |                | 🧏 T   |                        |              |          |
| A       B       C       D       E       F       G       Blid 1         1       AP       +PT1       -M1       -AP+0(1       0       -       -       AP+0(1       0         2       -AP       +PT1       -G1       -AP+0(1       1       -       -       AP+0(1       1         3       -AP       +PT1       -M2       -       -AP+0(1       2       -       -       AP+0(1       1         3       -AP       +PT1       -M2       -       -       -       -       -       AP+0(1       2         4       -AP       +PT1       -       -       -       -       -       -       AP+0(1       2       -       -       AP+0(1       4       -       -       -       -       -       -       AP+0(1       4       -       -       -       -       -       -       -       -       -       -       -       -       -       -       -       -       -       -       -       -       -       -       -       -       -       -       -       -       -       -       -       -       -       -       -                                                                                                    |         | - DEMO     | 2 0 0 447       |                    |                     |              |                             |                |       |                        |              |          |
| A       B       C       D       E       F       G       Bild 1         1       -AP       +PT1       -M1       =AP+0/1       1       =AP+0/1       1         3       -AP       +PT1       -G1       =AP+0/1       1       =AP+0/1       1         3       -AP       +PT1       -M3       =AP+0/1       3       =AP+0/1       3         5       -AP       +PT1       -M3       =AP+0/1       4       -       -         6       -AP       +PT1       -Y1       =AP+0/1       4       -       -         6       -AP       +PT1       -Y1       =AP+0/1       4       -       -         7       -AP       +PT1       -Y1       =AP+0/1       4       -       -         7       -AP       +PT1       -S13       Filter für die Datei = .DMX       Filter für die Datei = .DMX       Filter für die Datei = .DMX         10       -AP       +PT1       -S14       Podektyp       -       -         11       -AP       +PT1       -S16       -       -       -       -         11       -AP       +PT1       -S18       Die deektenden       -                                                                                                    |         | III DEMO   | Z_U.DMK         | 1                  | 1                   | -            |                             |                | -     |                        |              |          |
| $ \begin{bmatrix} 1 & 2AP & 4PT \\ 2 & 2AP & 4PT \\ 3 & 2AP & 4PT \\ 4 & 2AP & 4PT \\ 4 & 4P & 4PT \\ 4 & 4P & 4PT \\ 4 & 4PT & 4PT \\ 4 & 4PT & 4PT \\ 4 $ | 15      |            | A               | В                  | C                   | D            | E                           | F              | G     | Bild 1                 |              |          |
| $ \begin{array}{ c c c c c c c c c c c c c c c c c c c$                                                                                                    |         | 1          | =AP             | +PT1               | -M1                 |              | =AP+0/1                     | 0              |       | -                      |              | <u>^</u> |
| 3 $AP$ $PTT$ $Md2$ $=AP+0[1]$ $3$ $4$ $AP$ $PTT$ $Md3$ $=AP+0[1]$ $3$ $5$ $AP$ $PTT$ $YT$ $=AP+0[1]$ $4$ $5$ $AP$ $PTT$ $YT$ $=AP+0[1]$ $4$ $7$ $AP$ $PTT$ $YT$ $=AP+0[1]$ $4$ $7$ $AP$ $PTT$ $YT$ $=AP+0[1]$ $4$ $7$ $AP$ $PTT$ $YT$ $=AP+0[1]$ $4$ $7$ $AP$ $PTT$ $YT$ $=AP+0[1]$ $4$ $9$ $AP$ $PTT$ $STS$ $POdAlype$ $11$ $AP$ $PTT$ $STS$ $PodAlype$ $11$ $AP$ $PTT$ $STS$ $PodAlype$ $11$ $AP$ $PTT$ $STS$ $PodAlype$ $11$ $AP$ $PTT$ $STS$ $PodAlype$ $11$ $AP$ $PTT$ $STS$ $PodAlype$ $11$ $AP$ $STT$ $STS$ $PodAlype$                                                                                                    |         | 2          | =AP             | +PI1               | -61                 |              | =AP+0/1                     | 1              |       |                        |              |          |
| 4       AP       +PT1       -M3       =AP+0/1       3         5       -AP       +PT1       -Y1       =AP+0/1       4         6       6       -AP       +PT1       -Y2       =AP+0/1       4         7       -AP       +PT1       -Y2       =AP+0/1       4       -         8       -AP       +PT1       -S13       Filter für die Datei = _00K       X       X         9       -AP       +PT1       -S14       -       Poduklyp       -       -         10       -AP       +PT1       -S15       -       Poduklyp       -       -         11       -AP       +PT1       S15       -       Poduklyp       -       -         11       -AP       +PT1       S17       Filter für die Datei = _00K       -       -       -       -         12       -AP       +PT1       S18       Date erbehnden       -       -       -       -       -       -       -       -       -       -       -       -       -       -       -       -       -       -       -       -       -       -       -       -       -       -       -                                                                                                    |         | 3          | =AP             | +PT1               | -M2                 |              | =AP+0/1                     | 2              |       |                        |              |          |
| 5       =AP       +PTI       -YT       =AP+U/I       4         7       =AP       +PTI       -YZ       =AP+U/I       4         7       =AP       +PTI       YZ       =AP+U/I       4         8       =AP       +PTI       YZ       =AP+U/I       4         9       =AP       +PTI       YZ       =AP+U/I       4         10       =AP       +PTI       YZ       =AP+U/I       4         10       =AP       +PTI       YZ       =AP+U/I       4         10       =AP       +PTI       YZ       =AP+U/I       4         11       =AP       +PTI       SIS       Poduktyp       Poduktyp         12       =AP       +PTI       SIS       Poduktyp       Poduktyp         13       =AP       +PTI       SIS       Poduktyp       Poduktyp         14       =AP       +PTI       SIS       Poduktyp       Poduktyp         15       =AP       +PTI       SIS       Poduktyp       Poduktyp         16       =AP       +PTI       SIS       Poduktyp       Poduktyp         17       =AP       +STI       -FI       Vareichen en                                                                                                    | ·)      | 4          | =AP             | +PI1               | -M3                 |              | =AP+0/1                     | 3              |       |                        |              |          |
| b $= AP$ $+PT1$ $+Y2$ $= FAP4V_1/1$ $4$ 7 $= AP$ $+PT1$ $+S13$ Filter für die Datei = _BMK $\blacksquare$ 8 $= AP$ $+PT1$ $+S13$ Filter für die Datei = _BMK $\blacksquare$ 9 $= AP$ $+PT1$ $+S15$ Podskipp $\blacksquare$ 10 $= AP$ $+PT1$ $+S15$ Podskipp         11 $= AP$ $+PT1$ $+S15$ Podskipp         11 $= AP$ $+PT1$ $+S16$ $\blacksquare$ $\blacksquare$                                                                                                    |         | 5          | =AP             | +PI1               | -Y1                 |              | =AP+0/1                     | 4              |       |                        |              |          |
| $7$ $=$ AP $+$ PT1 $<$ S13       Filter für die Datei = , BMK         8 $=$ AP $+$ PT1 $<$ S14       Poduktyp         10 $=$ AP $+$ PT1 $<$ S14       Poduktyp         11 $=$ AP $+$ PT1 $<$ S16 $\checkmark$ 12 $=$ AP $+$ PT1 $<$ S16 $\checkmark$ 11 $=$ AP $+$ PT1 $<$ S16 $\checkmark$ 12 $=$ AP $+$ PT1 $<$ S16 $\checkmark$ 13 $=$ AP $+$ PT1 $<$ S18 $\bigcirc$ 14 $=$ AP $+$ PT1 $<$ S20 $<$ Leareichen entlemen $\checkmark$ $X \times X \times X \times X$ 16 $=$ AP $+$ PT1 $<$ S21       Leareichen entlemen $\cdot$ $\land$ Vareichen entlemen $\cdot$ $V$ vareichen entlemen $\cdot$ $V$ vareichen entlemen $\cdot$ $V$ vareichen entlemen $\cdot$ $V$ vareichen entlemen $\cdot$ $V$ vareichen entlemen $\cdot$ $V$ vareichen entlemen $\cdot$ $V$ vareichen entlemen $\cdot$ $V$ vareichen entlemen $\cdot$ $V$ vareichen entlemen $\cdot$ $V$ vareichen entlemen $\cdot$ $V$ vareichen entlemen <td>100</td> <td>6</td> <td>=AP</td> <td>+P11</td> <td>-Y2</td> <td></td> <td>=AP+0/1</td> <td>4</td> <td></td> <td></td> <td></td> <td></td>                                                                                                    | 100     | 6          | =AP             | +P11               | -Y2                 |              | =AP+0/1                     | 4              |       |                        |              |          |
| 8       =AP       +P11       <513       Print Dir Dir Dir Dir Dir Dir Dir Dir Dir Dir                                                                                                    | i and   |            | =AP             | +PI1               | -Y3                 |              | Filtor für die Date         | - BMK          |       |                        |              |          |
| 10 $=AP$ $+PT1$ $>S14$ Produktyp         11 $=AP$ $+PT1$ $>S16$ Image: Constraint of the second second s                                                                                                    | 0-5.5   | 8          | =AP             | +P11               | -\$13               |              | Tittel ful die Date         | I = .DMIX      |       |                        |              |          |
| $ \begin{array}{ c c c c c c c c c c c c c c c c c c c$                                                                                                    |         | <u> </u>   | =AP             | +PI1               | -\$14               |              | Produktvo                   |                |       |                        |              |          |
| 11       =AP       +P11       -S16         12       =AP       +PT1       -S18         13       =AP       +PT1       -S18         14       =AP       +PT1       -S18         15       =AP       +PT1       -S20         16       =AP       +PT1       -S20         17       =AP       +PT1       -S20         18       =AP       +PT1       -S20         18       =AP       +PT1       -S20         18       =AP       +ST1       O1       Vozeichen entlemen         17       =AP       +ST1       F5       Vozeichen entlemen         19       =AP       +ST1       -T1       Zeien anzeigen, die beinhalten         20       =AP       +ST1       -T1       Zeien anzeigen, die beinhalten         21       =AP       +ST1       -F6       Zeien anzeigen, die beinhalten         22       =AP       +ST1       -F6       Zeien anzeigen, die beinhalten         22       =AP       +ST1       -F6       Zeien auschließen, die beinhalten       P         23       =AP       +ST1       -F6       Zeien auschließen, die beinhalten       P       E                                                                                                    | and and | 10         | =AP             | +PI1               | -\$15               |              |                             |                |       |                        |              |          |
| I2 $=AP$ $+PT1$ $-S17$ I3 $=AP$ $+PT1$ $-S18$ Option       Zeichen       A       B       D       E       F       G       I         I3 $=AP$ $+PT1$ $S18$ Option       Zeichen       A       B       D       E       F       G       I         I3 $=AP$ $+PT1$ $S20$ $=Aee$ $+PT1$ $S20$ $=Aee$ $A \otimes X \times X \times X$ X       X                                                                                                    |         | 11         | =AP             | +P11               | -\$16               |              | 1                           | <u> </u>       |       |                        |              |          |
| 13       =AP       +P11       -518         14       =AP       +P11       -518         15       =AP       +P11       -519         16       =AP       +P11       -520         16       =AP       +P11       -520         17       =AP       +P11       -520         18       =AP       +P11       -520         19       =AP       +S11       -01         Vozeichen entlemen       -       -         18       =AP       +S11       -F1         Vozeichen entlemen       -       -         20       =AP       +S11       -F1         Vozeichen entlemen       -       -         21       =AP       +S11       -F1         Vozeichen entlemen       -       -       -         22       =AP       +S11       -F1       Vozeichen entlemen         22       =AP       +S11       -F2       Zeien anzögen, die beinhalten       -         23       =AP       +S11       +F2       Zeien auschießen, de beinhalten       -       -         24       =AP       +S11       -F2       Zeien auschießen, de beinhalten       -                                                                                                    |         | 12         | =AP             | +PI1               | -\$17               |              | Filtereinstellungen         |                |       |                        |              |          |
| $ \begin{array}{ c c c c c c c c c c c c c c c c c c c$                                                                                                    |         | 13         | =AP             | +P[1               | -\$18               |              | Ontionon                    | Zaiah          |       |                        |              | -        |
| $ \begin{array}{ c c c c c c c c c c c c c c c c c c c$                                                                                                    | 77      | 14         | =AP             | +PT1               | -\$19               |              | Spalte einblenden           | 2001           |       |                        |              | -        |
| $ \begin{array}{ c c c c c c c c c c c c c c c c c c c$                                                                                                    | 31      | 15         | =AP             | +P11               | -\$20               |              | Learnaichen entferne        |                |       |                        |              |          |
| $ \begin{array}{ c c c c c c c c c c c c c c c c c c c$                                                                                                    |         | 16         | =AP             | +PT1               | -S21                |              | Leeizeichen entreine        | n              |       |                        |              |          |
| 18       =AP       +ST1       -F5       Voreichen artelenan       *         19       =AP       +ST1       -F1       Voreichen artelenan       *         20       =AP       +ST1       -F1       Voreichen artelenan       *         21       =AP       +ST1       -F1       Zelen arceigen, die beinhalten                                                                                                    |         | 17         | =AP             | +ST1               | -Q1                 |              | voizeichen entreinen        |                |       |                        |              |          |
| 19       =AP       +ST1       +T1       Voreschen eritlenen       +         20       =AP       +ST1       +T1       Zeien anzeigen, die beinhalten       Zeien anzeigen, die beinhalten         21       =AP       +ST1       +F4       Zeien anzeigen, die beinhalten       Zeien anzeigen, die beinhalten         22       =AP       +ST1       -F6       Zeien anzeigen, die beinhalten       Zeien anzeigen, die beinhalten         24       =AP       +ST1       +F6       Zeien auschieben, die beinhalten       Zeien auschieben, die beinhalten         25       =AP       +ST1       +F2       Zeien auschieben, die beinhalten       Zeien auschieben, die beinhalten         26       =AP       +ST1       +FE       Zeien auschieben, die beinhalten       Zeien auschieben, die beinhalten         27       =AP       +ST1       +F3       V       Filter altwieen       V         28       =AP       +ST1       +F3       V       Filter altwieen       Offren       Speichem unte       Abbrechen       OK         30       =AP       +ST1       +F1       -AP+ST1/2       2       -AP+ST1/2       5       -AP+ST1/2       5       -AP+ST1/2       5       -AP+ST1/2       5       -AP+ST1/2       5       -A                                                                                                    |         | 18         | =AP             | +ST1               | -F5                 |              | Vorzeichen entfernen        | -              |       |                        |              |          |
| $ \begin{array}{ c c c c c c c c c c c c c c c c c c c$                                                                                                    |         | 19         | =AP             | +ST1               | -F1                 |              | Vorzeichen entfernen        | +              |       |                        |              |          |
| 21       =AP       +ST1       -F4       Zeien arcegor, de beinhalten         22       =AP       +ST1       -G2       Zeien arcegor, de beinhalten         23       =AP       +ST1       -F6       Zeien arcegor, de beinhalten         24       =AP       +ST1       -F6       Zeien arcegor, de beinhalten         24       =AP       +ST1       -F2       Zeien arcegor, de beinhalten         25       =AP       +ST1       -F2       Zeien arcegor, de beinhalten         26       =AP       +ST1       -FE       Zeien arcegor         27       =AP       +ST1       -FE       Zeien arcegoen         28       =AP       +ST1       -F1       Zeien arcegoen         29       =AP       +ST1       -F1       Zeien arcegoen         30       =AP       +ST1       -F7       =AP+ST1/2       2         31       =AP       +ST1       -F8       =AP+ST1/2       2         32       =AP       +ST1       -F8       =AP+ST1/2       5         33       =AP       +ST1       -02       =AP+ST1/2       5         34       =AP       +ST1       02       =AP+ST1/2       5         <                                                                                                    |         | 20         | =AP             | +ST1               | -11                 |              | Zeilen anzeigen, die t      | peinhalten     |       |                        |              |          |
| 22       =AP       +ST1       -G2       Zelen anzegen, die beinhalten         23       =AP       +ST1       +F6       Zelen auschließen, die beinhalten         24       =AP       +ST1       +F2       Zelen auschließen, die beinhalten         25       =AP       +ST1       +F2       Zelen auschließen, die beinhalten         26       =AP       +ST1       +FR       Zelen auschließen, die beinhalten         26       =AP       +ST1       +AI       V       Filter altwieten         28       =AP       +ST1       -A1       V       Filter altwieten         28       =AP       +ST1       -F7                                                                                                    |         | 21         | =AP             | +ST1               | -F4                 |              | Zeilen anzeigen, die t      | peinhalten     |       |                        |              |          |
| $ \begin{array}{c c c c c c c c c c c c c c c c c c c $                                                                                                    |         | 22         | =AP             | +ST1               | -G2                 |              | Zeilen anzeigen, die t      | peinhalten     |       |                        |              |          |
| $ \begin{array}{c c c c c c c c c c c c c c c c c c c $                                                                                                    |         | 23         | =AP             | +\$11              | -+6                 |              | Zeilen ausschließen,        | die beinhalten |       |                        |              |          |
| $ \begin{array}{ c c c c c c c c c c c c c c c c c c c$                                                                                                    |         | 24         | I=AP            | +\$11              | -+2                 |              | Zeilen ausschließen,        | die beinhalten |       |                        |              |          |
| Z6     =AP     +S11     +Hz       27     =AP     +S11     +A1       28     =AP     +S11     +A1       29     =AP     +S11     +F3       29     =AP     +S11     U1       30     =AP     +S11     +T7       =AP     +S11     +R1     =AP+S11/2       31     =AP     +S11     +R1       =AP     +S11     +R1     =AP+S11/2       32     =AP     +S11     +R6       =AP+S11/2     5     =       33     =AP     +S11     O2       =AP+S11/2     5     =       34     =AP     +S11     O2       =AP+S11/2     7     =       =AP     +S11     O2       =AP+S11/2     7                                                                                                    |         | 25         | =AP             | +ST1               | -xtr                |              | Zeilen ausschließen,        | die beinhalten |       |                        |              |          |
| 27       =AP       +S11       -A1       ✓ Filter aktiviteen         28       =AP       +ST1       -F3       ✓ Filter immer anzeigen       Öttren       Speichem unte       Abbrechen       OK         30       =AP       +ST1       -F7       -AP vort 1/2       I         31       =AP       +ST1       -F7       -AP vort 1/2       I         32       =AP       +ST1       -F8       =AP+ST1/2       5         33       =AP       +ST1       -D2       =AP+ST1/2       5         34       =AP       +ST1       -O2       =AP+ST1/2       5         34       =AP       +ST1       -O3       =AP+ST1/2       7         25       -AD       -CT       -AD+ST1/2       0                                                                                                    |         | 26         | =AP             | +\$11              | -PE                 |              | )                           |                |       |                        |              |          |
| 28     =AP     +S11     +-3     ✓ File immer anceigen     Olfmen     Speichem unter     Abbrechen     OK       30     =AP     +ST1     +17     -AP-4511/2     1     -     -     -     -     -     -     -     -     -     -     -     -     -     -     -     -     -     -     -     -     -     -     -     -     -     -     -     -     -     -     -     -     -     -     -     -     -     -     -     -     -     -     -     -     -     -     -     -     -     -     -     -     -     -     -     -     -     -     -     -     -     -     -     -     -     -     -     -     -     -     -     -     -     -     -     -     -     -     -     -     -     -     -     -     -     -     -     -     -     -     -     -     -     -     -     -     -     -     -     -     -     -     -     -     -     -     -     -     -     -     -     -     -     -                                                                                                    |         | 27         | =AP             | +ST1               | -A1                 |              | Filter aktivieren           |                |       |                        |              |          |
| 29         =AP         +S11         -U1         P test minit disciplinit           30         =AP         +S11         +T7         -AP vs172         -           31         =AP         +S11         +T7         -AP vs172         -           31         =AP         +S11         +T1         =AP+S11/2         2           32         =AP         +S11         +F8         =AP+S11/2         5           33         =AP         +S11         -Q2         =AP+S11/2         5           34         =AP         +S11         -Q3         =AP+S11/2         7           -2E         =AD         +S11         -Q3         =AP+S11/2         7                                                                                                    |         | 28         | =AP             | +\$11              | -F3                 |              | Filter immer annoin         | en             |       | Öffnen Speichern unter | Abbrechen OK |          |
| $\begin{array}{c ccccccccccccccccccccccccccccccccccc$                                                                                                    |         | 29         | =AP             | +ST1               | -01                 |              | · · · itter inimer drizelig |                |       |                        |              |          |
| $ \begin{array}{c ccccccccccccccccccccccccccccccccccc$                                                                                                    |         | 30         | =AP             | +ST1               | -F7                 | -            | -AFTOTIZ                    | 1              |       |                        |              |          |
| 32         =AP         +ST1         -F8         =AP+ST1/2         5           33         =AP         +ST1         -O2         =AP+ST1/2         5           34         =AP         +ST1         -O2         =AP+ST1/2         5           34         =AP         +ST1         -O3         =AP+ST1/2         7           25         =AD         +ST1         C1         =AD+ST1/2         0                                                                                                    |         | 31         | =AP             | +ST1               | -R1                 |              | =AP+ST1/2                   | 2              |       |                        |              |          |
| 33         =AP         +ST1         -O2         =AP+ST1/2         5           34         =AP         +ST1         -O2         =AP+ST1/2         5           26         =AD         +ST1         -O3         =AP+ST1/2         7                                                                                                    |         | 32         | =AP             | +ST1               | -F8                 |              | =AP+ST1/2                   | 5              |       |                        |              |          |
| 34         =AP         +S11         -Q3         =AP+ST1/2         7           26         -AD         cett         -AD:ett/2         0         -                                                                                                    |         | 33         | =AP             | +ST1               | -Q2                 |              | =AP+ST1/2                   | 5              |       | -                      |              |          |
|                                                                                                    |         | 34         | =AP             | +ST1               | -03                 |              | =AP+ST1/2                   | 1              |       |                        |              | -        |
|                                                                                                    |         | 95         | 1-40            | et1                | 1.01                | -            | -40.011/2                   |                | -     | -                      |              |          |

In der Tabelle finden sie sämtliche Bauteilinformationen in Spalten angeordnet. In dem eingeblendeten Dialog "Filter für die Datei \*.BMK" können sie die Betriebsmittelkennzeichen selektieren und für die Etikettenausgabe aufbereiten. Die Datei enthält acht Spalten "A bis G" und "1" für Bilder oder Symbole (z.B. Erdungszeichen). Es werden nur die Spalten "A bis C" für das Etikett benötigt. Daher werden die anderen ausgeblendet. Klicken sie dazu auf das Kreuzchen in der Zeile "Spalte einblenden" der jeweiligen Spalte. Das Kreuzchen verschwindet und die betreffende Spalte wird ausgeblendet.

| ausgearbeitet von: |               |
|--------------------|---------------|
| PD-SP: C. Lutz     | Blatt 4 von 6 |
|                    |               |

| LAPP GROUP |
|------------|

## Information

## Schnittstelle zur FLEXIMARK<sup>®</sup> Software

gültig ab : 28.06.2006

| Filter für die Datei = .BMK         |         |   |   |          |      |   |   |     |          |       |        |      |   |    | $\mathbf{X}$ |
|-------------------------------------|---------|---|---|----------|------|---|---|-----|----------|-------|--------|------|---|----|--------------|
| Produktyp                           |         |   |   |          |      |   |   |     |          |       |        |      |   |    |              |
| Komponenten                         |         |   |   |          |      |   |   |     |          |       |        |      |   |    |              |
| Filtereinstellungen                 |         |   |   |          |      |   |   |     |          |       |        |      |   |    |              |
| Optionen                            | Zeichen | Α | В | С        | D    | E | F | G   | 1        |       |        |      |   |    |              |
| Spalte einblenden                   |         | × | × | ×        | Γ    | Г | Г | Г   | Γ        |       |        |      |   |    | _            |
| Leerzeichen entfernen               |         | Г | Г | Г        | Γ    | Г | Г | Г   |          |       |        |      |   |    |              |
| Vorzeichen entfernen                | •       | Г | Г |          | Γ    | Г | Г | Г   | Г        |       |        |      |   |    |              |
| Vorzeichen entfernen                | =       | Г | Г |          | Γ    | Г | Г | Г   | Г        |       |        |      |   |    |              |
| Vorzeichen entfernen                | +       |   | Г |          | Г    | Г | Г | Г   |          |       |        |      |   |    |              |
| Zeilen anzeigen, die beinhalten     | +PT1    |   | × |          | Г    | Г | Г | Г   |          |       |        |      |   |    |              |
| Zeilen anzeigen, die beinhalten     |         |   | F |          | Г    | Г | Г | Г   |          |       |        |      |   |    |              |
| Zeilen anzeigen, die beinhalten     |         |   |   | F        | Γ    | Г | Г | Г   |          |       |        |      |   |    |              |
| Zeilen ausschließen, die beinhalten |         |   |   | F        |      |   | Г | Г   |          |       |        |      |   |    |              |
| Zeilen ausschließen, die beinhalten |         |   |   | F        |      |   | Γ | Г   |          |       |        |      |   |    |              |
| Zeilen ausschließen, die beinhalten |         | Г | F | <b>F</b> | Ē    | F | F | Г   | <b>F</b> |       |        |      |   |    |              |
| 1                                   |         |   |   | -        |      |   |   |     |          |       |        |      |   |    |              |
| ✓ Filter aktivieren                 |         |   |   |          |      |   |   |     |          |       |        |      |   |    |              |
| Filter immer anzeigen               |         |   |   | Ö        | lfne | n |   | Spe | eichern  | unter | Abbred | chen | 0 | IK |              |

Da nur die Betriebsmittelkennzeichen des Ortes "+PT1" benötigt werden wird bei Spalte "B" (beinhaltet das Ortskennzeichen) ein Kreuzchen in der Zeile "Zeile anzeigen die beinhaltet" gemacht. In der Spalte "Zeichen" wird die Information "+PT1" eingegeben. Bei Produkttyp kann an dieser Stelle eine Vorselektion (hier: Komponenten) getroffen werden. Dadurch erreichen sie, dass ihnen beim nächsten Schritt nur das Material für Komponenten angezeigt wird, nicht aber das für Kabel und andere Betriebsmittel. Mit "Speichern unter" könnte dieser Filter unter einem frei wählbaren Namen abgespeichert werden. Klicken sie auf "OK".

| Produkt wählen            |                  |         |         |                                   |
|---------------------------|------------------|---------|---------|-----------------------------------|
| Produkttyp<br>Komponenten | Familie          | ANSFER  |         | Öffnen eine vorhandenen Schablone |
| Etiketten                 |                  |         |         | Vorschau                          |
| Familie                   | Name             | Breite  | Höhe    |                                   |
| TA TERMOTRANSFER          | TA 10            | 15,600  | 6.000   |                                   |
| TA TERMOTRANSFER          | TA 101,6x23 1-b  | 101,600 | 23,000  |                                   |
| TA TERMOTRANSFER          | TA 101,6x48 1-b  | 101,600 | 48,000  |                                   |
| TA TERMOTRANSFER          | TA 101,6x74 1-b  | 101,600 | 74,000  |                                   |
| TA TERMOTRANSFER          | TA 15x6 3-b      | 15,000  | 6,000   |                                   |
| TA TERMOTRANSFER          | TA 18x6,5 3-b    | 18,000  | 6,500   |                                   |
| TA TERMOTRANSFER          | ТА 18х9 3-Ь      | 18,000  | 9,000   |                                   |
| TA TERMOTRANSFER          | TA 20x8 3-b      | 20,000  | 8,000   |                                   |
| TA TERMOTRANSFER          | TA 25,4x12,7 1-b | 25,400  | 12,700  |                                   |
| TA TERMOTRANSFER          | TA 25,4x12,7 3-b | 25,400  | 12,700  | O PROL                            |
| TA TERMOTRANSFER          | TA 26,5x17,5 3-b | 26,500  | 17,500  | KUL                               |
| TA TERMOTRANSFER          | TA 26x10 1-b     | 26,000  | 10,000  |                                   |
| TA TERMOTRANSFER          | TA 26x10 3-b     | 26,000  | 10,000  |                                   |
| TA TERMOTRANSFER          | TA 30            | 18,000  | 9,000   |                                   |
| TA TERMOTRANSFER          | ТА 30x20 1-Ь     | 30,000  | 20,000  |                                   |
| TA TERMOTRANSFER          | ТА 30х20 3-5     | 30,000  | 20,000  |                                   |
| TTA TEDNOTDANCEED         | 1 T & 10.0 E 1 L | 101 750 | 0 500   | ,                                 |
| OK Abbreck                | hen Neu          | Ändern  | Löscher | n Info anzeigen Hilfe             |

Im Dialog "Produkt wählen" können sie das gewünschte Etikettenmaterial auswählen. Zur besseren Eingrenzung wird in der Combobox "Familie" das Ausgabegerät (hier: TA Thermotransfer") ausgesucht. Über "Öffnen einer vorhandenen Schablone" könnten sie ein Layout für dieses Etikett, falls bereits vorhanden, auswählen. In diesem Beispiel soll die Schablone erst erstellt werden. Klicken sie nach der Auswahl des gewünschten Etiketts (hier: TA 20x8 3-b) auf "OK". Es öffnet sich der Schablonenassistent.

| ausgearbeitet von: |               |
|--------------------|---------------|
| PD-SP: C. Lutz     | Blatt 5 von 6 |
|                    |               |

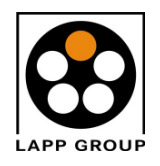

# Information

# Schnittstelle zur FLEXIMARK<sup>®</sup> Software

gültig ab : 28.06.2006

| FLEXIMARK Soft            |                                                |                                                                                                    |             |                       |                      |                         |         | 🗖 🗖 🔁    |
|---------------------------|------------------------------------------------|----------------------------------------------------------------------------------------------------|-------------|-----------------------|----------------------|-------------------------|---------|----------|
| Datei Bearbeiten Einfügen | Aufstellen Format Ansicht Tabelle Optionen Fer | nster Hilfe                                                                                                    |             |                       |                      |                         |         |          |
|                           |                                                |                                                                                                    |             | a 🔍 🙎                 |                      |                         |         |          |
| Times New Roman           |                                                |                                                                                                    | ۲.          | <b>16</b> T           |                      |                         |         |          |
| A Schablone ohne          | Name                                           |                                                                                                    | DEMO        | 2_D.BMK               |                      |                         |         |          |
|                           | 1                                              | 3                                                                                                    |             | A                     | В                    | С                       |         |          |
|                           |                                                |                                                                                                    |             | =AP                   | +PT1                 | -M1                     | _       | <u> </u> |
|                           | IARI                                           |                                                                                                    | 2           | =AP                   | +P11                 | -G1                     | -       | _        |
|                           |                                                |                                                                                                    | 3           | =AP                   | +PT1                 | -mz<br>-M3              |         |          |
|                           |                                                |                                                                                                    |             | =AP                   | +PT1                 | -Y1                     | -       |          |
|                           |                                                |                                                                                                    | 6           | =AP                   | +PT1                 | -Y2                     | _       |          |
|                           |                                                |                                                                                                    | 7           | =AP                   | +PT1                 | -Y3                     |         |          |
| Abc                       |                                                |                                                                                                    | 8           | =AP                   | +PT1                 | -S13                    |         |          |
|                           |                                                |                                                                                                    | 9           | =AP                   | +PT1                 | -\$14                   |         |          |
| = 4P+PTI ( = 4P+P         | TI - AP-PTI                                    |                                                                                                    | 10          | =AP                   | +P[1                 | -\$15                   | -       |          |
| <u></u>                   | 312                                            |                                                                                                    | 12          | -AP                   | +PT1                 | -510                    | _       |          |
| OLE                       |                                                |                                                                                                    | 13          | =AP                   | +PT1                 | -\$18                   | -       |          |
| ÿ                         |                                                | Textanordhung auf dem Etikett: Auswahl,<br>Textzele Spatentremzeichen<br>1<br>2<br>3<br>4<br>5<br>6<br>7<br>8<br>9<br>10<br>□<br>Bild einfügen<br>Bild einfügen | weiche Etil | xettenzeile auf welch | ne Tabellenspalte (D | atenquelle) zugreifen s | hließen |          |
| Etikett: TA TERMOTRAN     | NSFER / TA 20x8 3-b 20 x 8 mm                  |                                                                                                    |             |                       |                      |                         |         | •        |
|                           |                                                |                                                                                                    |             |                       |                      |                         |         |          |

Das Etikett soll zweizeilig beschriftet werden. In der ersten Zeile mit Anlagen- und Ortskennzeichen. Die zweite Zeile beinhaltet das Betriebsmittel. Klicken sie daher im Schablonenassistenten bei "Textzeile 1" die Spalten "A" und "B" an. Bei "Textzeile 2" die Spalte "C". Das Layout ihres Etiketts wird sofort angezeigt. Einmal in einer vergrößerten Ansicht mit den Spaltenbuchstaben und einmal in einer Vorschau mit den eigentlichen Daten. Schließen sie nun den Schablonenassistenten.

Nun können die Etiketten ausgedruckt werden. Zuvor bestücken sie den Drucker mit dem richtigen Material und wählen im Druckmenü den entsprechenden Drucker aus. Die Etiketten werden nun beschriftet.

Ist die Schablone noch ohne Namen, so werden sie beim Schließen aufgefordert einen Namen zu vergeben.

#### Information:

Bei eventuellen Rückfragen steht Ihnen unser Customer Service unter der Telefonnummer 0711/7838-1333 oder das Produktmanagement unter der Telefonnummer 0711/7838-2450 jederzeit gerne zur Verfügung.

| ausgearbeitet von: |               |
|--------------------|---------------|
| PD-SP: C. Lutz     | Blatt 6 von 6 |
|                    |               |